Here are the steps you can follow to use the holds purchase suggestions templates:

1. From your Marketplace Advantage Account, Run the **Current Holds** report and limit it by branch for only your Advantage branches. Do not select "Advantage titles only." Select "In collection" under weed status, "All" under Hold status, and "Available for sale" under Availability.

| Report options         |                                                       | ×  |  |  |  |
|------------------------|-------------------------------------------------------|----|--|--|--|
| Run by:                | Title                                                 | ~  |  |  |  |
| Branch:                | Arrowhead Library System 🔳                            | v  |  |  |  |
|                        | Arrowhead Library System - Beloit Public<br>Library   | ĸ  |  |  |  |
|                        | Arrowhead Library System - Clinton Public<br>Library  | ĸ  |  |  |  |
|                        | Arrowhead Library System - Eager Free Public Library  |    |  |  |  |
|                        | Arrowhead Library System - Edgerton Public<br>Library |    |  |  |  |
|                        | Arrowhead Library System - Hedberg Public<br>Library  | ĸ  |  |  |  |
|                        | Arrowhead Library System - Milton Public<br>Library   | ×  |  |  |  |
|                        | Arrowhead Library System - Orfordville Public Library | K  |  |  |  |
| Weed status:           | In collection                                         | ¥  |  |  |  |
| Hold status:           | All                                                   | *  |  |  |  |
| Availability:          | Available for sale                                    |    |  |  |  |
| Website:               | Standard and mobile                                   | ¥  |  |  |  |
| Advantage titles only: |                                                       |    |  |  |  |
|                        | Update Cano                                           | el |  |  |  |

## Current holds

| To see important information about this report, visit th | nis help article.                                            |                                                                                                    |
|----------------------------------------------------------|--------------------------------------------------------------|----------------------------------------------------------------------------------------------------|
| Last updated October 13, 2020 2:18 PM ET                 |                                                              |                                                                                                    |
| Users on waiting list by format                          |                                                              |                                                                                                    |
| Audiobook                                                | 2,308                                                        |                                                                                                    |
| Ebook                                                    | 3,982                                                        |                                                                                                    |
| Video                                                    | 1                                                            |                                                                                                    |
| Total                                                    | 6,291                                                        |                                                                                                    |
| Title copies that are shared through Advantage Plus      | give the owning Advantage member priority on holds           | or those copies. For this reason, users may move forward or backward on the overall wall list for those titles, depending on their Advantage membership.                                                                                                    |
| Current average wait period                              | 38.27 days                                                   |                                                                                                    |
| Run by                                                   | Title                                                        |                                                                                                    |
| Branch                                                   | Arrowhead Library System, A<br>Public Library, Arrowhead Lib | rowhead Library System - Beloit Public Library, Arrowhead Library System - Clinton Public Library, Arrowhead Library System - Edgerton<br>ary System - Hedberg Public Library, Arrowhead Library System - Milton Public Library, Arrowhead Library System - Orfordville Public Library |
| Weed status                                              | In collection                                                |                                                                                                    |
| Hold status                                              | All                                                          |                                                                                                    |
| Availability                                             | Available for sale                                           |                                                                                                    |
| Website                                                  | Standard and mobile                                          |                                                                                                    |
| Advantage titles only                                    | No                                                           |                                                                                                    |
|                                                          |                                                              | + Convert to new cart 🖙 Run new report 🖽 Create worksheet                                                                                                    |
| < <   Page 1 of 77   ▶ ▶   50                            | ×                                                            | Displaying 1 - 50 of 3841                                                                                                    |

2. "Create Worksheet" to export the data to an Excel Spreadsheet, open it, and copy the data in columns A through AH, or AI if using the Lucky Day-enabled template. <u>Make sure you drag your selection over to AH/AI, rather than selecting all of the columns in the spreadsheet</u>.

3. Depending on whether your library has Lucky Day enabled, open the spreadsheet titled "NON LUCKY DAY - Advantage Holds Purchase Suggestion Template" OR the one titled "LUCKY DAY - Advantage Holds Purchase Suggestion Template" and paste the copied A – AH or AI Column data into the template.

4. Navigate to cell AP1, which is highlighted in red. In the Lucky Day-enabled spreadsheet, this cell is AQ1. This cell represents the desired ratio of ADV copies to holds. Set the holds ratio to the numeric value you'll use to assess recommended purchases. *Note: for WPLC, the default holds ratio is 5:1. This can be updated or changed manually depending on your library system's practices.* 

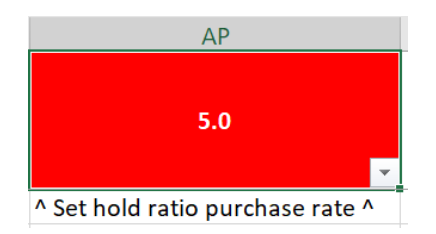

5. Columns AN and AO (or AO/AP for the Lucky Day-enabled template) will recalculate to state whether the title should be purchased and if so, how many units should be bought to meet the desired holds ratio set in cell AP1.

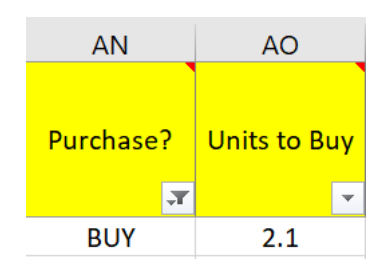

6. Filter the spreadsheet to show only the titles flagged to "BUY."

| AK                                    | AL                                 | AM                         | AN        | AO           |  |  |
|---------------------------------------|------------------------------------|----------------------------|-----------|--------------|--|--|
| ADV Holds<br>Ratio for<br>ADV Patrons | Combined<br>Holds Ratio<br>for ADV | ADV<br>Holds/ADV<br>Owned  | Purchase? | Units to Buy |  |  |
| <b>~</b>                              | Patrons 🔻                          | <b>•</b>                   | •         | <b>•</b>     |  |  |
| 1.( A                                 | ↓ <u>S</u> ort A to Z              |                            |           | ^            |  |  |
| 1.( 🔏 🕹 Sort Z to A                   |                                    |                            |           |              |  |  |
| 1.(                                   | 1.0 Sort by Color                  |                            |           |              |  |  |
| 2.0                                   | <u>C</u> lear Filter Fr            |                            |           |              |  |  |
| 1.0                                   | Filter by Cold                     | F <u>i</u> lter by Color → |           |              |  |  |
| 2.(                                   | Text <u>F</u> ilters               | Text <u>F</u> ilters       |           |              |  |  |
| 2.(                                   | Search                             | Search ${\cal P}$          |           |              |  |  |
| 1.0                                   | 1.( [Select All)                   |                            |           |              |  |  |
| 1.(                                   | - BUY<br>(Blanks)                  |                            |           |              |  |  |
| 1.0                                   |                                    |                            |           |              |  |  |

7. Copy the ISBNs from column F. You might have to change the format of the column if the ISBNs show up like this: **9.78159E+12**. If that is the case, click on the "G" at the top to select the entire column, then select "Number" from the dropdown above.

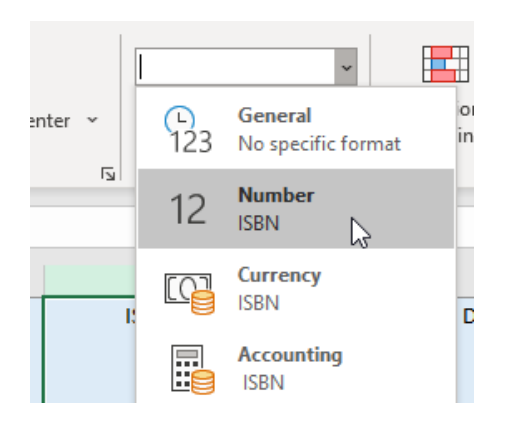

Once the ISBNs change to a numerical value, click twice on the button to remove decimal points.

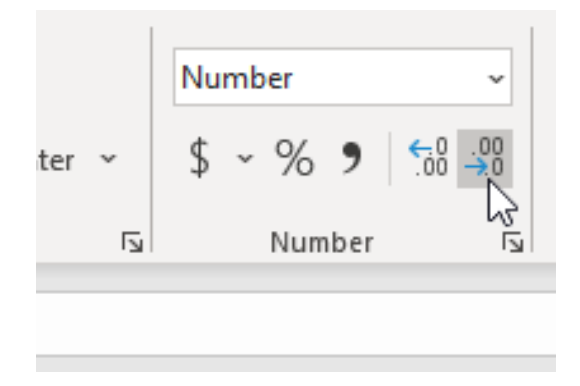

8. Back in Marketplace, do an Advanced Search and paste the ISBNs into the search criteria to bring up the list of titles that have been recommended to purchase in one go (instead of searching one by one for each title.)